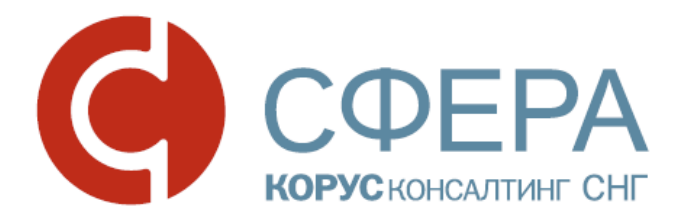

# Руководство пользователя

# Сервис проверки контрагентов

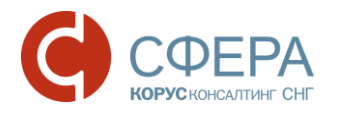

# ОГЛАВЛЕНИЕ

| ОБЩИЕ СВЕДЕНИЯ О СЕРВИСЕ2                                         |
|-------------------------------------------------------------------|
| НАЗНАЧЕНИЕ СЕРВИСА2                                               |
| ВХОД В СЕРВИС2                                                    |
| ИНТЕРФЕЙС СЕРВИСА                                                 |
| Меню сервиса3                                                     |
| Рабочее поле3                                                     |
| РАБОТА В СЕРВИСЕ4                                                 |
| ПРОВЕРКА СВОЕЙ КОМПАНИИ4                                          |
| ПОИСК ОРГАНИЗАЦИИ4                                                |
| ОСНОВНАЯ СТРАНИЦА ОРГАНИЗАЦИИ4                                    |
| ПРОСМОТР ПОДРОБНОЙ ИНФОРМАЦИИ6                                    |
| Связи6                                                            |
| Госконтракты9                                                     |
| Финансы10                                                         |
| Арбитраж13                                                        |
| Банкротство15                                                     |
| Оценка рисков                                                     |
| ОБОГАЩЕНИЕ СПИСКОВ КОНТРАГЕНТОВ СВЕДЕНИЯМИ ИЗ БАЗ ДАННЫХ<br>ФНС16 |

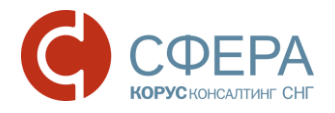

# ОБЩИЕ СВЕДЕНИЯ О СЕРВИСЕ

## НАЗНАЧЕНИЕ СЕРВИСА

Основной функцией Сервиса проверки контрагентов (далее СПК) является предоставление клиентам возможности просмотра информации о деятельности контрагента из открытых официальных источников для комплексной оценки рисков при взаимодействии.

Сервис проверки контрагентов предоставляет:

- данные выписки из ЕГРЮЛ/ЕГРИП;
- сведения о выигранных и размещенных государственных контрактах (44-ФЗ, 94-ФЗ, 223-ФЗ);
- основные финансовые показатели компании за отчетный период (бухгалтерская отчетность);
- данные об арбитражных делах;
- сообщения о банкротстве;
- данные о лицензиях.

Поиск производится по ИНН, ОГРН или наименованию организации.

#### ВХОД В СЕРВИС

Чтобы войти в Сервис проверки контрагентов, выполните следующие шаги:

- 1. Войдите в сервис «Личный кабинет клиента»;
- 2. Выберите сервис «Проверка контрагентов».

| 0           | Личный кабинет                                                                                                    | СФЕРА Курьер                                | Проверка контраген                | тов      | ООО "АЛБАСС"тт | Ананас А. (All) |  |  |  |
|-------------|----------------------------------------------------------------------------------------------------|---------------------------------------------|-----------------------------------|----------|----------------|-----------------|--|--|--|
|             |                                                                                                    |                                             |                                   |          |                |                 |  |  |  |
|             | Сервисы Эле                                                                                                    | ктронные подписи                            | Пользователи                      | Компания | Вход в сере    | вис             |  |  |  |
| (           | СФЕРА КУРЬЕР                                                                                                    |                                             |                                   |          |                |                 |  |  |  |
| (<br>H      | Обмен с бизнес партнёрами счетами-фактурами, товарными<br>накладными, актами сдачи-приёмки и любыми другими<br>документами в электронном виде. |                                             |                                   |          |                |                 |  |  |  |
|             | К сервису Тариф: Лёгкий                                                                                                    |                                             |                                   |          |                |                 |  |  |  |
|             |                                                                                                    | OHTPAFEHT                                   | OB                                |          |                |                 |  |  |  |
| L<br>e<br>M | Данные из ЕГРЮЛ/ЕГР<br>Банкротстве, долги фиј<br>иногое другое.                                                                                | РИП, арбитражные де:<br>рмы, адреса массовы | па, сведения о<br>х регистраций и |          |                |                 |  |  |  |
|             | К сервису 🔍 Тариф: Лёгкий                                                                                                    |                                             |                                   |          |                |                 |  |  |  |
|             |                                                                                                    | B>                                          | код в сервис                      |          |                |                 |  |  |  |

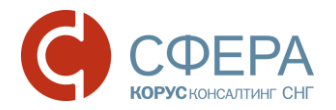

# ИНТЕРФЕЙС СЕРВИСА

Интерфейс Сервиса состоит из следующих компонентов:

- Строка поиска
- Рабочее поле

| Рабочее поле                                                                                                    | Меню сервиса                                                                                                    | Переход к данным моей компании                                                                                                    |
|----------------------------------------------------------------------------------------------------|----------------------------------------------------------------------------------------------------|----------------------------------------------------------------------------------------------------|
| Roece: Arperatop                                                                                                    |                                                                                                    | DOD NOPYC Koncartowr CH                                                                                                    |
| ПОИСК И ПРОВЕРКА К<br>Официальные источник. Федеральна<br>картитека арбитранных деп, портал тос<br>Ф., Вендите ИНН, ОГРН, назван | СОНТРАГЕНТОВ<br>в напотовая служба, Федеральная служб<br>самуток. Данные ност неформационный<br>еме, адрес исак ФИО                  | Строка поиска                                                                                                    |
| ПРОВЕРЬТЕ СІ<br>Как видят вашу ком<br>и потенциальн                                                                              | ВОЙ БИЗНЕС<br>панню партнеры<br>нае клиенты                                                                                          | знайт. Переход к подробному описанию раздела<br>организационно-правовые риски ×                                                                                                    |
|                                                                                                    | Компания<br>Ресихиты, статус организации, сфера,<br>Кроме того, наличие организации е осо                                            | Реквизиты, статус организации, сфера деятельности, адреса, срок существования компании, списки руководителей и учредителей, филиалов и представительств, предшественников и правопреемников, номера регистрации в государственных внебюджетных фондах формируются на базе информации из ЕГРКЛ и ЕГРИП – реестров юридических лиц и индивидуальных предпринимателей.                                                                                                    |
| •                                                                                                    | Деловые риски<br>Отношения бизнес-партнера с законом<br>судабные разбурательства с участием и<br>недобросовестных постаещиков, бажир | Оценивается статус организации, срок существования компании, количество<br>внесенных изменений в ЕГР за последний год.<br>Проверяется наличие организации, руководителя и учредителя в особых реестрах<br>ФНС: в перечнях адресов массовой регистрации и адресов, с которыми нет связи,<br>списках массовых учредителей и руководителей.<br>В зависимости от количества и веса положительных/отрицательных факторов в<br>расчете индикатор окрашивается в один из цветов: |
| (раткое описание<br>раздела СПК                                                                                                  | <ul> <li>оценна по оравнизации обрана<br/>встац, на побучивани оравнов<br/>попъзования Клиентов Авниса<br/>ной информации</li> </ul> | <ul> <li>положительные показатели</li> <li>существует несколько негативных факторов</li> <li>наличие критичных негативных факторов</li> <li>Закрыть</li> </ul>                                                                                                    |

#### Меню сервиса

Меню сервиса содержит кнопки перехода к модулям Сервиса:

- Поиск поиск и проверка контрагентов;
- Агрегатор обогащение списков контрагентов сведениями из баз данных ФНС;

#### Рабочее поле

Рабочее поле представляет собой основную область страницы, в которой осуществляется работа с Сервисом проверки контрагентов.

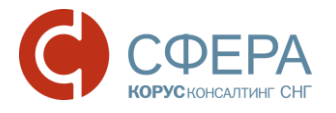

# РАБОТА В СЕРВИСЕ

# ПРОВЕРКА СВОЕЙ КОМПАНИИ

Для вывода информации по организации текущего пользователя нажмите на название своей компании в правом углу Меню сервиса.

## ПОИСК ОРГАНИЗАЦИИ

Для поиска организации выполните следующие шаги:

- 1. Введите ИНН, ОГРН или наименование организации в Строке поиска.
- 2. Нажмите кнопку 🤍 Поиск.
- 3. Пройдите по ссылке в виде наименования организации для перехода к информации об организации, если найдено более одного значения.

| Поиск Агрегатор                                                                 | Вернуться к Поиску                                                            |             |
|---------------------------------------------------------------------------------|-------------------------------------------------------------------------------|-------------|
| ПОИСК И ПРОВЕРКА КОНТРАГЕНТОВ                                                   | Изменить поисковый запрос                                                     |             |
| КОРУС Консалтинг СНГ                                                            | Переход в карточку организац                                                  | ии          |
| компания                                                                        | ДЕЯТЕЛЬНОСТЬ                                                                  | СТАТУС      |
| ООО «КОРУС Консалтинг СНГ»<br>Инн 7801392271, КПП 780201001, ОГРН 1057812752502 | Разработка компьютерного программного обеспечения<br>Образовано 3 ноября 2005 | Действующее |

## ОСНОВНАЯ СТРАНИЦА ОРГАНИЗАЦИИ

В верхней части страницы отображается Навигационное меню.

Каждый раздел *Навигационного меню* отображается при наличии соответствующих данных по просматриваемой организации.

Меню может включать в себя следующие разделы:

- Выписка из ЕГР;
- Связи;
- Госконтракты;
- Финансы;
- Арбитраж;
- Банкротство.

Для просмотра подробной информации по конкретной стороне деятельности организации выберите соответствующий раздел в Навигационном меню.

Основная страница «Выписка из ЕГР» содержит:

- основную информацию по организации;
- оценку рисков по работе с контрагентом в виде индикатора «Показатели организации»;
- кнопки выгрузки выписки из ЕГР и перехода к списку компаний.

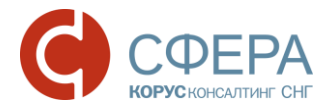

Основная информация по организации включает: реквизиты, сведения о регистрации и учете в государственных органах, филиалы и представительства, история записей в ЕГРЮЛ/ЕГРИП, информация о лицензиях. Информация обновляется ежедневно.

Нажмите кнопку  $\checkmark$  для просмотра подробной информации в блоке сведений из ЕГР.

Для выгрузки печатной формы выписки из ЕГР в формате .pdf нажмите кнопку Скачать.

| Наименование, текущий статус,<br>деятельности и реквизиты контраге                                       | вид<br>ента Инді                                                                                   | икатор       | Группы критериев<br>оценки контрагента                                           |  |  |
|----------------------------------------------------------------------------------------------------|----------------------------------------------------------------------------------------------------|--------------|----------------------------------------------------------------------------------|--|--|
| Поиск Агрегатор                                                                                          |                                                                                                    |              | 000 "АЛЬФА" 😮                                                                    |  |  |
| Выписка из ЕГР Связи Госконтракты Финансы Арб                                                            | битраж Банкротство                                                                                 |              | ПОКАЗАТЕЛИ ОРГАНИЗАЦИИ                                                           |  |  |
| ООО "КОРУС КОНСАЛТИНГ СНГ"<br>ИНН 7801392271, КПП 780201001, ОГРН 1057812752502                          |                                                                                                    | Ф Скачать    | Компания<br>Всё хорошо     Финансы<br>Всё хорошо     Деловые риски<br>Всё хорошо |  |  |
| <ul> <li>деиствующее</li> <li>Название</li> <li>ОБЩЕСТВО С ОГРАНИЧЕННОЙ ОТВЕТС</li> </ul>                | ТВЕННОСТЬЮ "КОРУС КОНСА                                                                            | лтинг снг'   | Госконтракты                                                                     |  |  |
| Адрес 194100, город Санкт-Петербург, проспес<br>Помещение 1н<br>Руководитель Вершков Сергей Владимирович | Адрес 194100, город Санкт-Петербург, проспект Большой Сампсониевский, 68, Литер н,<br>Помещение 1н |              |                                                                                  |  |  |
| инн 771802811305, тел.8(812)3343812<br>ВИДЫ ЭКОНОМИЧЕСКОЙ ДЕЯТЕЛЬНОСТИ                                   |                                                                                                    | Кнопка выг   | рузки выписки из ЕГР                                                             |  |  |
| внебюджетные фонды                                                                                       |                                                                                                    | ~            |                                                                                  |  |  |
| учредители                                                                                               |                                                                                                    | ~            |                                                                                  |  |  |
| лицензии                                                                                                 |                                                                                                    |              |                                                                                  |  |  |
| НАЛОГОВЫЙ ОРГАН                                                                                          | Просмотр све                                                                                       | дений из ЕГР | 2                                                                                |  |  |
| ЗАПИСИ В ЕГРЮЛ/ЕГРИП                                                                                     |                                                                                                    | ~            |                                                                                  |  |  |

На панели *Индикатора* нажмите на блок с наименованием показателя организации, например, «Деловые риски», для просмотра критериев оценки по показателю.

Нажмите кнопку **Подробнее** для перехода в соответствующий раздел *Навигационного меню* с подробной информацией о контрагенте.

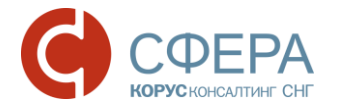

| ДЕЛОВЫ                                                        | Е РИСКИ                                                                              |                                           |                 | ×        |
|---------------------------------------------------------------|--------------------------------------------------------------------------------------|-------------------------------------------|-----------------|----------|
| <ul> <li>Нет про</li> <li>Отсутст</li> <li>Отсутст</li> </ul> | оигранных арбитражных де<br>гвует в реестре недобросов<br>гвует в перечне банкротны» | ил<br>естных поставщиков<br>к организаций |                 |          |
|                                                               |                                                                                      | Закрыть                                   | Подробнее       |          |
|                                                               | Кнопка перехода в ј                                                                  | раздел подробных                          | сведений о конт | грагенте |

### ПРОСМОТР ПОДРОБНОЙ ИНФОРМАЦИИ

Для просмотра подробной информации по конкретной стороне деятельности организации выберите соответствующий раздел в *Навигационном меню*.

#### Связи

В разделе отображается дерево связей компании, которое содержит наименование компании, ИНН юридического /физического лица, адрес компании и прочую информацию.

В верхней части окна представлено описание элементов дерева – кнопка **Легенда**. Нажмите кнопку **Свернуть**, чтобы свернуть описание.

По умолчанию недействующие компании не отображаются. Установите отметку **Показывать недействующие** в описании, чтобы показать на дереве связей недействующие компании.

#### СВЯЗИ КОМПАНИИ 000 "КОРУС КОНСАЛТИНГ СНГ"

| ИНН 7801392271, КПП 780201001, 0ГРН 1057812752502 |                              |                                    |    |                                                    |        |                            |  |
|---------------------------------------------------|------------------------------|------------------------------------|----|----------------------------------------------------|--------|----------------------------|--|
| Искать на схеме по ИНН, названию или фамилии Q    |                              |                                    |    |                                                    |        | Свернуть                   |  |
| .0<br>.0                                          | Действующие<br>Реорганизация | Ликвидация Показывать недействующи | ie | <ul> <li>Физические лица</li> <li>Адрес</li> </ul> | →<br>→ | Учредитель<br>Руководитель |  |

Элементы дерева отображаются в виде иконок:

• 📠 - действующая компания. Цвет иконки показывает статус компании:

🛚 – недействующая (ликвидация), 💻 - реорганизация;

- 🔏 физическое лицо;
- 🖉 адрес.

Цвет связи определяется элементами дерева:

- связь по адресу;

— руководитель;

- учредитель.

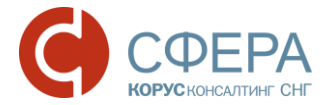

Связи между юридическими и физическими лицами содержит надпись с процентным соотношением доли капитала.

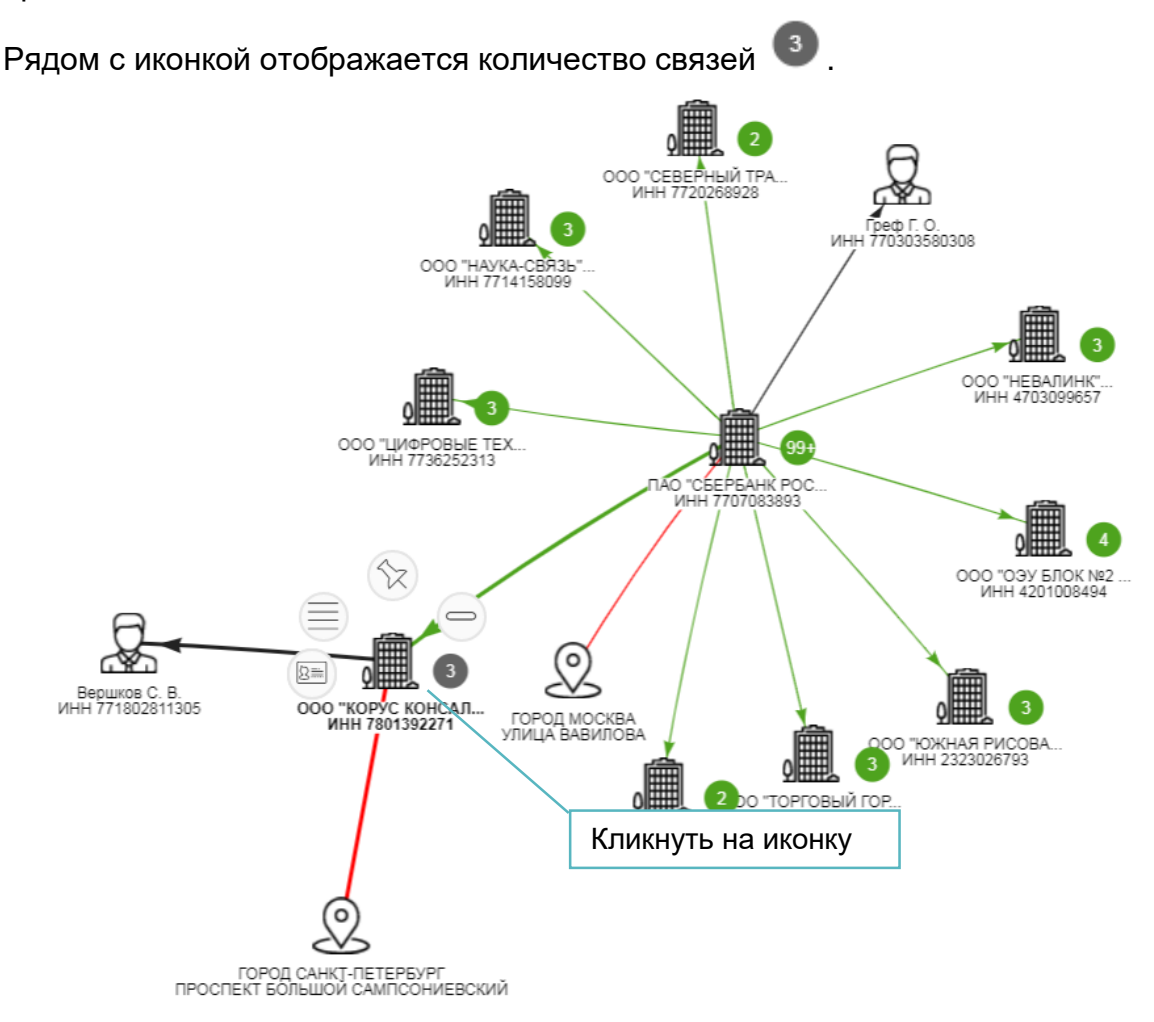

После нажатия на иконку доступны следующие действия:

- Sx закрепить иконку организации с целью изменения ее взаимного расположения, таким образом, что при последующем перетаскивании расположение организации относительно других элементов дерева сохраняется.
- 🖭 просмотреть дополнительную информацию о компании, которая включает статус компании, основной вид деятельности, юридический адрес, ИНН, КПП, ОГРН и другую информацию;
- 🗐 просмотреть список связей;

Для того, чтобы скрыть связь, установите отметку в нужной строке и нажмите кнопку **Показать/скрыть**.

Нажмите кнопку Загрузить еще, чтобы добавить на схему следующие 5 учредителей, руководителей или связанных организаций.

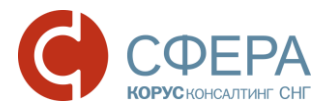

|                                   | CB               | язи                                   |         |                            |                | ×           |
|-----------------------------------|------------------|---------------------------------------|---------|----------------------------|----------------|-------------|
|                                   |                  | Тип                                   | Доля, % | ИНН                        | Наименование   | Статус      |
|                                   | 1                | Адрес                                 |         |                            | ГОРОД САНКТ-ПЕ | Действующий |
|                                   | •                | Руководит                             |         | 77180281                   | Вершков С. В.  | Действующий |
| го                                | 1                | Учредитель                            |         | 7707083893                 | ПАО "СБЕРБАНК  | Действующий |
| νπν                               | 1                | Текущий                               |         | 7801392271                 | ООО "КОРУС КОН | Действующий |
| 000 "СЕВЕРНЫЙ<br>ИНН 77202886     |                  | Показать/скрыть                       | 3arp    | узить ещё                  |                | Закрыть     |
| Вершков С. В.<br>ИНН 771802811305 | PYC KO<br>801392 | ао "Сбередник<br>инн 77070838<br>нодл | 000 "C  | оту Блок №2<br>14201008494 |                |             |
| 🔹 😑 - скрыт                       | ь сі             | зязи:                                 |         |                            |                |             |

• 9 - добавить на схему следующие 5 учредителей, руководителей или связанных организаций.

Для поиска компании в разделе «Связи» введите в *Строке поиска* наименование и нажмите кнопку **Поиск**, при этом все связи, ведущие к искомой компании будут визуализированы.

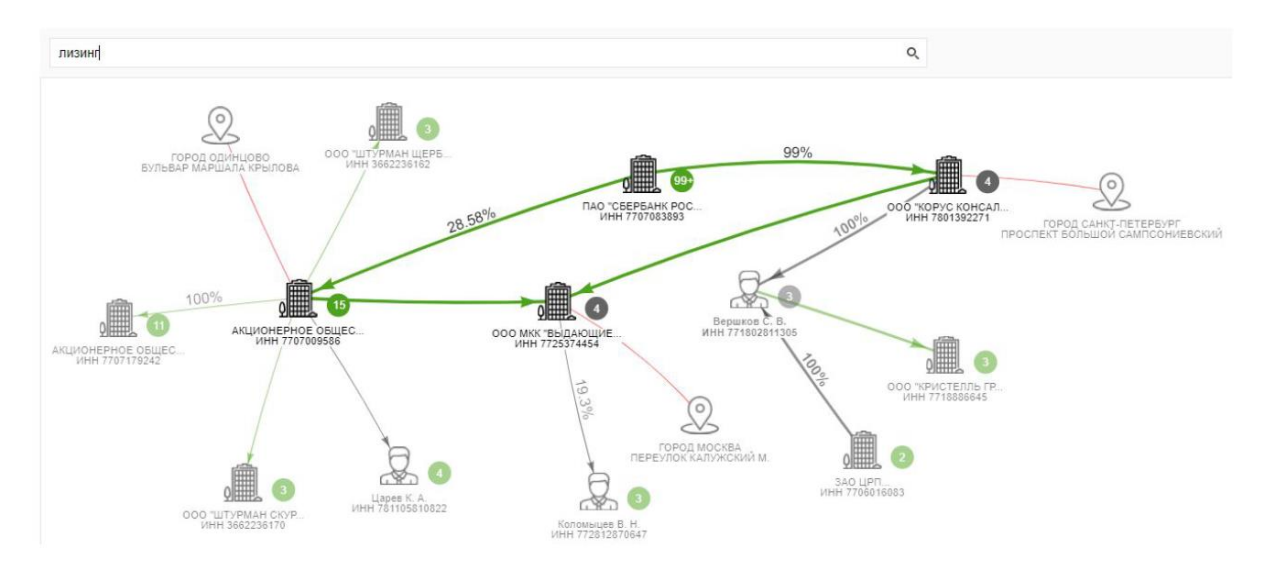

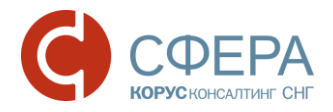

### Госконтракты

Раздел «Госконтракты» содержит информацию о выигранных и размещенных государственных контрактах организации.

В подразделе "Выигранные" отображается список контрактов, в которых организация-контрагент выступает в роли поставщика.

В подразделе "Размещенные" отображается список контрактов, в которых организация-контрагент выступает в роли заказчика.

Данные обновляются ежедневно.

Для расширенного поиска нажмите кнопку **Расширенный поиск**, заполните параметры поиска и нажмите кнопку **Отобрать**.

| ГОСКОНТРАКТЫ<br>000 "КОРУС КОНСАЛТИНГ СНГ"<br>ИНН 7801392271, КПП 780201001, ОГРН | 1057812752502 |   |        |      |                |          |
|-----------------------------------------------------------------------------------|---------------|---|--------|------|----------------|----------|
|                                                                                   |               |   |        | Paci | ширенный поиск | График   |
| Контрагент                                                                        | Закон         |   | Статус |      | Год            |          |
| Начните ввод                                                                      | Bce           | * | Bce    | •    | За все время   | •        |
| Регион                                                                            |               |   |        |      |                |          |
| регион или его код                                                                | •             |   |        |      |                |          |
|                                                                                   |               |   |        |      | Очистить       | Отобрать |

Нажмите на ссылку в виде реестрового номера контракта для ознакомления с подробной информацией о контракте на сайте Госзакупок.

| Количество                                             | выигранных контр                                                                                                    | актов                         |                               |                                            | Просмотр в фо               | орме графика               |  |  |
|--------------------------------------------------------|----------------------------------------------------------------------------------------------------|-------------------------------|-------------------------------|--------------------------------------------|-----------------------------|----------------------------|--|--|
| Выписка из ЕГР                                         | Связи Госконтракты                                                                                                    | Финансы Арбитраж              | Банкротство                   | -                                          |                             |                            |  |  |
| К списку компаний                                      |                                                                                                    |                               |                               | Расши                                      | иренный поиск               |                            |  |  |
| ГОСКОНТРА<br>ооо "корус конса<br>инн 7801392271, кпп 7 | ОСКОНТРАКТЫ<br>2000 "корус консалтинг снг"<br>1HH 7801392271, КПП 780201001, 0ГРН 1057812759502                                             |                               |                               |                                            |                             |                            |  |  |
|                                                        | Кол                                                                                                    | ичество размеш                | енных кон                     | грактов                                    | Расширенный поиск           | 1 График                   |  |  |
| выигранные 🕕                                           | Размещенные 85<br>на 662 631 432 руб.                                                                                                    |                               |                               |                                            |                             |                            |  |  |
| Номер, дата                                            | Реестровый номер                                                                                                    | Предмет                       | Исполни                       | пель                                       | l                           | Цена Статус                |  |  |
| № 989<br>от 29.12.2016<br>223-ФЗ, Санкт-               | 9 67801392271160000860000 Поставка хозяйственны<br>12.2016<br>р3, Санкт-<br>рбург Реестровый номер контракта<br>– ссылка на сайт госзакупок |                               | х ОБЩЕСТ<br>ОТВЕТС<br>"ТОРГОВ | ВО С ОГРАНИЧ<br>ГВЕННОСТЬЮ<br>БЫЙ ДОМ "ВИК | НЕННОЙ 600 000<br>ЮНТ"      | руб. • Исполнение          |  |  |
| Тетероург                                              |                                                                                                    |                               | инн 7825                      | Наимен<br>(исполн                          | нование<br>нителя) – ссылка | заказчика<br>а на карточку |  |  |
| Номер конт                                             | гракта - ссылка на і                                                                                                    | карточку <mark>конт</mark> ра | акта                          | данной                                     | организации                 |                            |  |  |

Нажмите на ссылку в виде наименования заказчика (исполнителя) для ознакомления с информацией по данной организации.

Нажмите на ссылку в виде номера контракта для ознакомления с подробной информацией о контракте в карточке контракта.

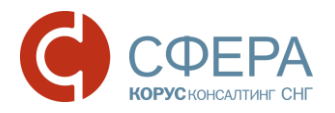

| Возврат к сп                                                                                                    | иску контрактов                 |                                                        | Статус исполнения контрактов   |  |  |  |  |
|----------------------------------------------------------------------------------------------------|---------------------------------|--------------------------------------------------------|--------------------------------|--|--|--|--|
| « К списку контрактов                                                                                                    |                                 |                                                        |                                |  |  |  |  |
| КОНТРАКТ № ДА, КРЗ914/01022017 ОТ 07.02.2017 (223-ФЗ)<br>В реестре госзакулок № 67801392271170000050000 олубликован 08.02.2017 |                                 |                                                        |                                |  |  |  |  |
| Предмет                                                                                                    | Поставка экземпляров програм    | им для ЭВМ: антивирус Касперского                      |                                |  |  |  |  |
| Цена                                                                                                    | 236 083 руб. (Российский рубль) | $\mathbf{i}$                                           |                                |  |  |  |  |
| Сроки исполнения                                                                                                    | 06.02.2018                      |                                                        | v                              |  |  |  |  |
| Регион                                                                                                    | Санкт-Петербург                 | Реестровыи номер контракта – ссылка на саит госзакупок |                                |  |  |  |  |
| Способ определения<br>исполнителя                                                                                              | Иной способ закупки, предусм    | отренный правовым актом заказчика, указанным в части 1 | статьи 2 Федерального закона   |  |  |  |  |
| Заказчик                                                                                                    | ОБЩЕСТВО С ОГРАНИЧЕННО          | Й ОТВЕТСТВЕННОСТЬЮ "КОРУС КОНСАЛТИНГ СНГ" (И           | НН 7801392271, КПП 780201001)  |  |  |  |  |
| Исполнитель                                                                                                    | АКЦИОНЕРНОЕ ОБЩЕСТВО '          | 'АКСОФТ"                                               |                                |  |  |  |  |
| ПОЗИЦИИ КОНТРА                                                                                                    | (ИНН 7725239575, КПП 7<br>КТА   | менование заказчика – ссылка                           | на карточку данной организации |  |  |  |  |
| Наименование                                                                                                    |                                 | Вид экономической деятельности                         | Количество                     |  |  |  |  |
| Продукты программные<br>программного обеспече                                                                                  | е и услуги по раз Наимен        | нование исполнителя – ссылка                           | на карточку данной организации |  |  |  |  |

#### Для просмотра информации в форме графика нажмите кнопку График.

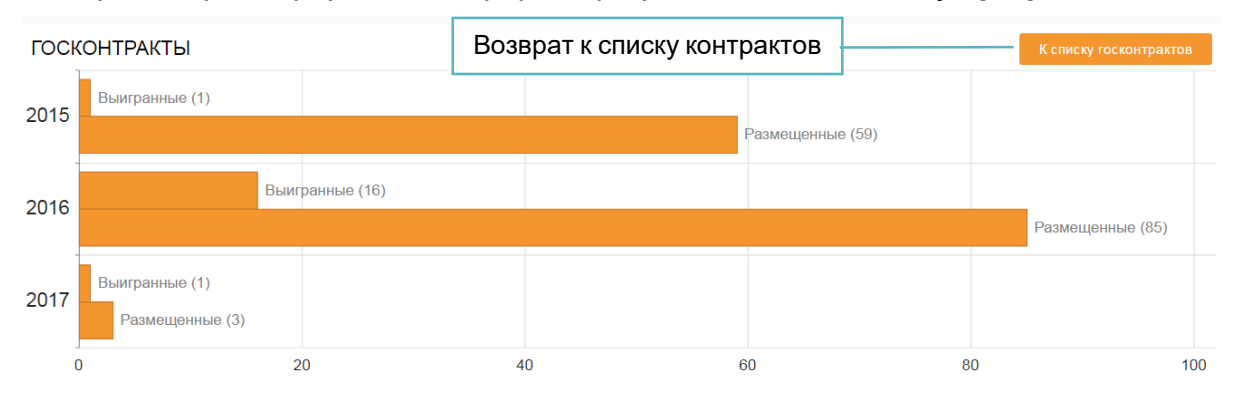

Для возврата к списку госконтрактов нажмите кнопку К списку контрактов.

#### Финансы

Раздел «Финансы» об содержит информацию основных финансовых показателях за отчетный период И включает в себя подразделы, соответствующие формам бухгалтерской отчетности, утвержденным законодательством:

- Бухгалтерский баланс;
- Финансовые результаты;
- Изменение капитала;
- Движение денежных средств;
- Целевое использование средств.

Данные обновляются ежегодно.

#### Бухгалтерский баланс

Для просмотра основной информации о финансовой деятельности контрагента на основании данных из бухгалтерского баланса за последние три года выберите соответствующий подраздел - «Бухгалтерский баланс».

Во вкладке «Актив» отображается таблица, содержащая значения показателей актива бухгалтерского баланса за последние три года, графики изменения в

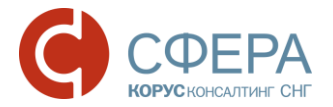

относительном соотношении разделов актива за последние три года и график динамики изменения оборотных и внеоборотных средств за последние три года.

Во вкладке «Пассив» отображается таблица, содержащая значения показателей пассива бухгалтерского баланса за последние три года, графики изменения в относительном соотношении разделов пассива за последние три года и график динамики изменения кредиторской и дебиторской задолженности последние три года.

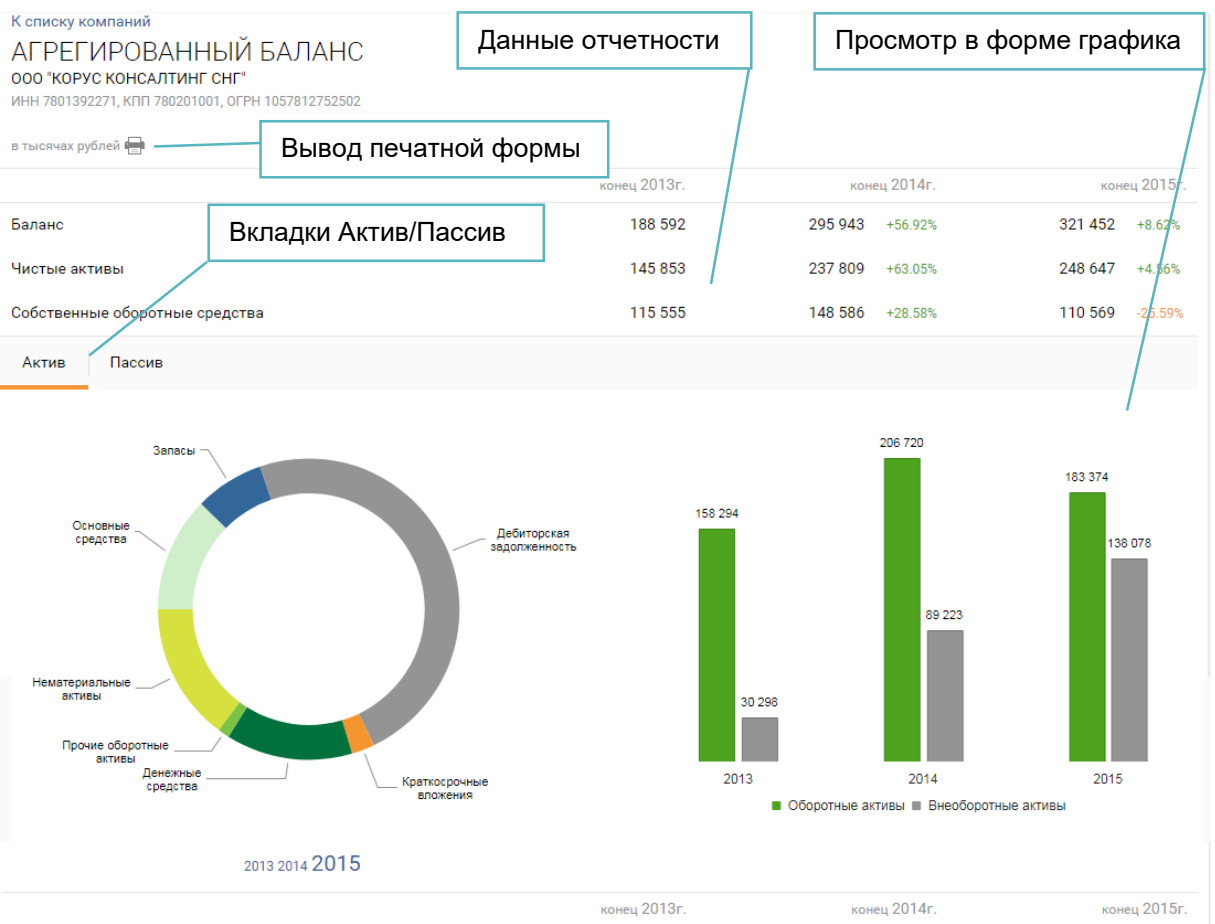

|                                                            | конец 2013г. | KOH     | ец 2014г. | KOH     | ец 2015г. |
|------------------------------------------------------------|--------------|---------|-----------|---------|-----------|
| Внеоборотные активы                                        | 30 298       | 89 223  | +194.48%  | 138 078 | +54.76%   |
| Нематериальные активы                                      | 25 566       | 40 199  | +57.25%   | 36 977  | -8.02%    |
| Основные средства                                          | 2 936        | 11 873  | +304.4%   | 31 497  | +165.28%  |
| Доходные вложения в материальные ценности                  | 25 566       | 40 199  | +57.25%   | 36 977  | -8.02%    |
| Долгосрочные финансовые вложения                           | 11           | 0       | -100%     | 0       |           |
| Оборотные активы                                           | 158 294      | 206 720 | +30.6%    | 183 374 | -11.28%   |
| Запасы                                                     | 6 874        | 9 164   | +33.32%   | 17 140  | +87.05%   |
| НДС по приобретенным ценностям                             | 5            | 3 374   | +67380%   | 9 882   | +192.89%  |
| Дебиторская задолженность                                  | 80 690       | 128 602 | +59.39%   | 125 201 | -2.64%    |
| Финансовые вложения (за исключением денежных эквивалентов) | 1 900        | 58 900  | +3000%    | 4 450   | -92.44%   |
| Денежные средства и денежные эквиваленты                   | 65 965       | 9 891   | -85.01%   | 34 621  | +250.03%  |
| Прочие оборотные активы                                    | 2 865        | 163     | -94.3%    | 1 962   | +1103.69% |

Россия, Санкт-Петербург, Большой Сампсониевский пр., д. 68, лит. Н, +7 (812) 334-38-12 Россия, Москва, пер. Малый Калужский, д. 4, стр. 1, +7 (495) 228-14-05 Россия, Новосибирск, ул. Октябрьская, д.52, +7 (923) 244-21-49 Россия, Екатеринбург, пр. Ленина, д. 25, +7 (343) 382-17-53 Россия, Тула, пр. Ленина, д 50г, стр. 1

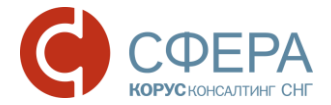

#### Финансовые результаты

Для просмотра информации о финансовой деятельности контрагента на основании данных из отчета об финансовых результатах за последние три года выберите соответствующий подраздел - «Финансовые результаты».

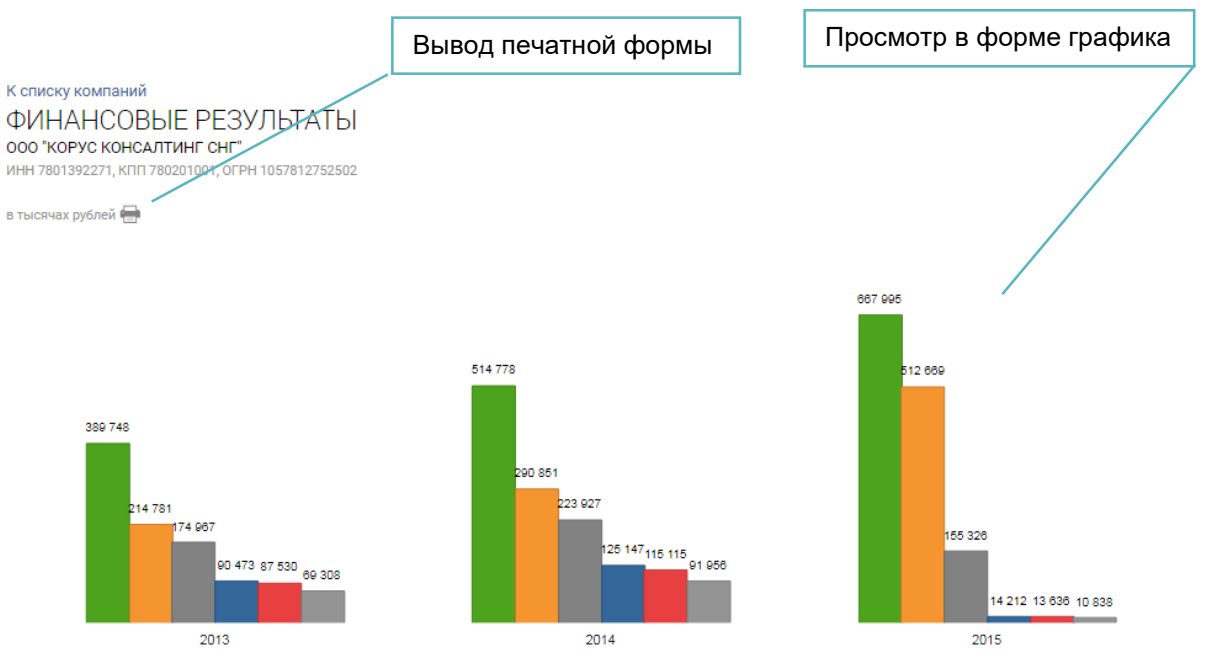

🔳 Выручка 📕 Себестоимость продаж 🖩 Валовая прибыль (убыток) 🔳 Прибыль (убыток) от продаж 📕 Прибыль (убыток) до налогообложения 🖩 Чистая прибыль (убыток)

|                                     |                  | конец 2013г. | КОН     | ец 2014г. | КОН     | ец 2015г. |
|-------------------------------------|------------------|--------------|---------|-----------|---------|-----------|
| Выручка                             |                  | 389 748      | 514 778 | +32.08%   | 667 995 | +29.77%   |
| Себестоимость продаж                |                  | 214 781      | 290 851 | +35.42%   | 512 669 | +76.27%   |
| Валовая прибыль (убыток)            |                  | 174 967      | 223 927 | +27.99%   | 155 326 | -30.63%   |
| Коммерческие расходы                |                  | 2 173        | 7 449   | +242.8%   | 8 555   | +14.85%   |
| Управленческие расходы              |                  | 82 321       | 91 331  | +10.95%   | 132 559 | +45.15%   |
| Прибыль (убыток) от продаж          |                  | 90 473       | 125 147 | +38.33%   | 14 212  | -88.64%   |
| Доходы от участия в других организа | ациях            | 0            | 10      | +100%     | 0       | -100%     |
| Проценты к получению                |                  | 1 360        | 3 996   | +193.83%  | 5 646   | +41.3%    |
| Прочие доходы                       |                  | 3 419        | 5 433   | +58.91%   | 20 614  | +279.43%  |
| Прочие расходы                      |                  | 7 722        | 19 471  | +152.15%  | 26 836  | +37.83%   |
| Прибыль (убыток) до налогообложен   | ния              | 87 530       | 115 115 | +31.52%   | 13 636  | -88.15%   |
| Текущий налог на прибыль            |                  | 18 907       | 25 198  | +33.28%   | 2 984   | -88.15%   |
| в т.ч. постоянные налоговые обязате | ельства (активы) | -750         | -196    | +73.87%   | 47      | +123.98%  |
| Изменение отложенных налоговых о    | бязательств      | / 1          | -1      | -200%     | 0       | -100%     |
| Изменение отложенных налоговых а    | ктивов           | 651          | 1 979   | +204%     | 210     | -89.38%   |
| Прочее                              |                  | -33          | -59     | -78.78%   | 24      | +140.68%  |
| Чистая прибыль (убыток)             |                  | 69 308       | 91 956  | +32.68%   | 10 838  | -88.21%   |
| Совокупный финансовый результат г   | териода          | 69 308       | 91 956  | +32.68%   | 10 838  | -88.21%   |
|                                     | Табличная форма  | а            |         |           |         |           |
|                                     |                  |              |         |           |         |           |

Россия, Санкт-Петербург, Большой Сампсониевский пр., д. 68, лит. Н, +7 (812) 334-38-12 Россия, Москва, пер. Малый Калужский, д. 4, стр. 1, +7 (495) 228-14-05 Россия, Новосибирск, ул. Октябрьская, д.52, +7 (923) 244-21-49 Россия, Екатеринбург, пр. Ленина, д. 25, +7 (343) 382-17-53 Россия, Тула, пр. Ленина, д 50г, стр. 1

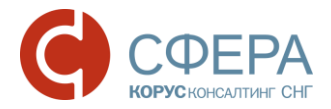

#### Изменение капитала

Для просмотра сведений об изменении капитала компании выберите соответствующий подраздел - «Изменение капитала».

Отображение информации и действия в пунктах «Движение денежных средств» и «Целевое использование средств» раздела «Финансы» аналогичны разделу «Изменение капитала».

| Вывод печатной формы                                                                                                    | Данные по капиталу | y I           | Просмотр в фор | оме графика   |
|----------------------------------------------------------------------------------------------------|--------------------|---------------|----------------|---------------|
| К списку компаний<br>ИЗМЕНЕНИЯ КАПИТАЛА<br>осо "корус консалтинг снг"<br>инн 7801392271, кпп 780201001, огрн 1057812752502<br>форма №3 |                    |               |                | График        |
|                                                                                                    | Код                | 2013<br>конец | 2014<br>конец  | 2015<br>конец |
| Величина капитала (в тыс. руб.)                                                                                                    | 3300               | 145 853       | 237 809        | 248 647       |
| На конец предыдущего года (в тыс. руб.)                                                                                                | 3200               | 135 467       | 145 853        | 237 809       |
| Уставный капитал (в тыс. руб.)                                                                                                    | 3300               | 20            | 20             | 20            |
| На конец предыдущего года                                                                                                    | 3200               | 20            | 20             | 20            |
| Увеличение капитала - всего:                                                                                                    | 3310               | 0             | 0              | 0             |

#### Для просмотра информации в форме графика нажмите кнопку График.

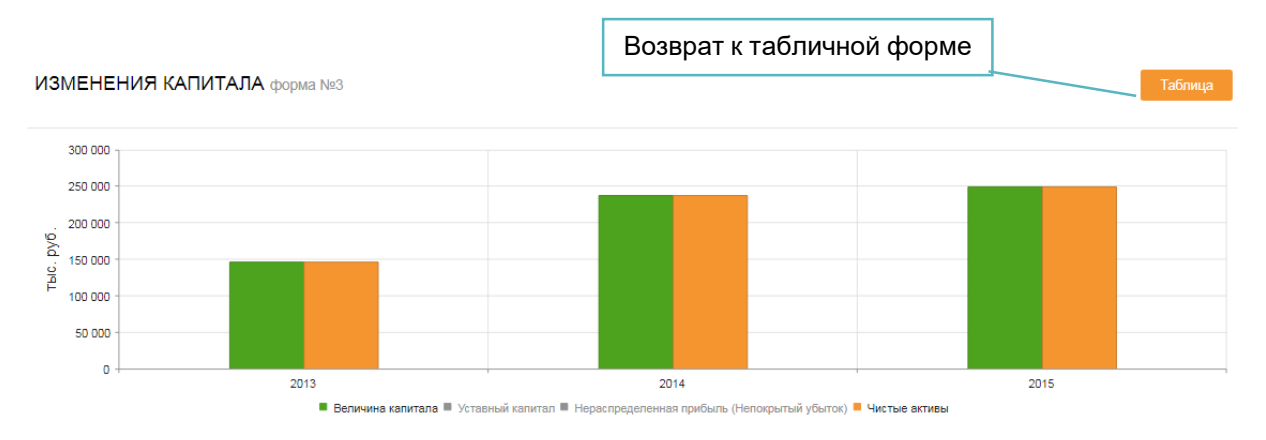

Для возврата к табличной форме нажмите кнопку Таблица.

### Арбитраж

Раздел «Арбитраж» содержит информацию о благонадежности контрагентов в части их участия в арбитражных делах (в качестве истца, ответчика или третьего лица).

Страница раздела «Арбитраж» содержит меню подразделов, в каждом из которых отображаются арбитражные дела.

В подразделе "Истец" отображается список арбитражных дел, в которых организация-контрагент выступает в роли истца.

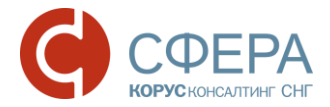

В подразделе "Ответчик" отображается список арбитражных дел, в которых организация-контрагент выступает в роли ответчика.

В подразделе "Другое" отображается список арбитражных дел, в которых организация-контрагент выступает в роли третьего или иного лица.

Количество дел каждого подраздела отображается в меню.

Для осуществления расширенного поиска нажмите кнопку **Расширенный поиск**, заполните параметры поиска и нажмите кнопку **Отобрать**.

| АРБИТРАЖНЫЕ ДЕЛА<br>ооо "корус консалтинг снг"                                                                                                    | Количество дел, где<br>контрагент – ответчик | Расширенный поиск                                         |
|----------------------------------------------------------------------------------------------------|----------------------------------------------|-----------------------------------------------------------|
| Истец 0 Ответчик 1 Другое 2                                                                                                    | Количество дел, где конт                     | Расширенный поиск<br>трагент – третье или иное лицо       |
| Дело<br>А40-26574/2016 от 11.02.2016 Активное<br>Гражданские (экономические споры по гражданским<br>правоотношениям)<br>Споры, связанные с охраной интеллектуальной<br>собственности | Истец<br>ООО ХЭДВОРД ИНН 5029121007          | Сумма иска Статус<br>172 132 руб. • Частично<br>проиграно |
| Номер дела и дата иска - ссылк<br>карточку дела                                                                                                    | а на Сумма при исковых тр                    | едъявленных Текущий<br>статус дела                        |

Нажмите на ссылку в виде наименования *истца* или *ответчика* по делу для ознакомления с информацией по данной организации.

Для перехода в карточку дела нажмите на ссылку в виде номера дела.

|                                                     | Возврат к списку дел                                                           |                                                      |
|-----------------------------------------------------|--------------------------------------------------------------------------------|------------------------------------------------------|
| « К списку дел                                      |                                                                                |                                                      |
| ДЕЛО № А40-2657                                     | '4/2016 от 11.02.2016 Активное                                                 | <ul> <li>Частично удовлетворен</li> </ul>            |
| Гражданские (экономичес<br>Споры, связанные с охран | кие споры по гражданским правоотношениям)<br>юй интеллектуальной собственности | Наименование истца – ссылка на карточку истца        |
| Сумма иска                                          | 172 132 руб.                                                                   |                                                      |
| Истец                                               | ООО ХЭДВОРД ИНН 5029121007                                                     |                                                      |
| Ответчик                                            | ООО "КОРУС Консалтинг СНГ" ИНН 78                                              | 101392271                                            |
| Первая инстанция<br>19.04.2016                      | А40-26574/2016 АС города Мост                                                  | аименование ответчика – ссылка на карточку ответчика |
| 13.04.2010                                          | иск удовлетворить полностью                                                    |                                                      |
| Номер дела -                                        | – ссылка на Картотеку ар                                                       | битражных дел                                        |

Для просмотра информации по делу в Картотеке арбитражных дел нажмите на ссылку в виде *номера дела*.

Нажмите на ссылку в виде наименования *истца* или *ответчика* по делу для ознакомления с информацией по данной организации.

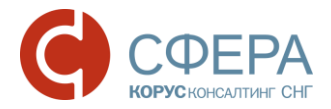

Для возврата к списку дел нажмите кнопку К списку дел или кнопку Назад.

#### Банкротство

Раздел «Банкротство» содержит информацию об опубликованных сообщениях о банкротстве.

Данные обновляются ежедневно.

Статус последнего сообщения о банкротстве выводится в общий статус контрагента.

#### БАНКРОТСТВО

| Номер, дата                | Дело                                                                              | Сообщение                                                                                                    | Статус                  |
|----------------------------|-----------------------------------------------------------------------------------|----------------------------------------------------------------------------------------------------|-------------------------|
| № 1623282<br>от 2017-02-27 | № А40-129830/2016<br>дата решения 2017-02-13,<br>Арбитражный суд города<br>Москвы | Определением Арбитражного суда г.Москвы от 13.02.2017г. по делу №А40-<br>12830/2016 Общество с ограниченной ответственностью "АС-ПРОЕКТ" ОГРН<br>1067759216557, ИНН 7736548991, 119261, г. Москва, Ленинский проспект,<br>Подробнее | Процедура<br>наблюдения |

Для просмотра полного текста сообщения нажмите кнопку Подробнее.

#### Оценка рисков

Оценка благонадежности контрагента производится только для юридических лиц по следующим группам критериев:

- Деловые риски;
- Финансы;
- Госконтракты;
- Компания.

В зависимости от количества набранных баллов каждый раздел окрашивается в соответствующий цвет:

- Красный зона риска;
- Оранжевый зона повышенного внимания;
- Зеленый зона уверенности;
- Серый нет данных.

#### Компания

Организационно-правовые риски оцениваются по следующим факторам:

- Статус организации в ЕГР;
- Наличие адресов организации в особых реестрах ФНС;
- Срок существования компании;
- Наличие руководителя или учредителя в особых реестрах ФНС.

#### Финансы

Финансовые риски оцениваются по следующим факторам:

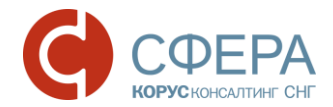

- Непокрытые убытки;
- Основные средства;
- Дебиторская и кредиторская задолженность;
- Рост выручки;
- Убыток более 2 лет;
- Уставный капитал.

**Примечание:** Финансовые риски не оцениваются для кредитных, страховых и бюджетных организаций

#### Госконтракты

Для оценки рисков в части заключения госконтрактов рассматривается исполнение компанией своих обязательств в сфере госзакупок выигранных госконтрактов за последние 3 года.

В зависимости от процентного соотношения госконтрактов, расторгнутых по причине, отличной от соглашения сторон, к общему количеству выигранных госконтрактов компания окрашивается в соответствующий цвет.

Если контрагент не участвует в закупках или только размещает контракты (нет выигранных контрактов за все время), раздел не оценивается.

#### Деловые риски

Деловые риски оцениваются по следующим факторам:

- Наличие сообщений о банкротстве за последний год;
- Наличие арбитражных дел, в которых контрагент выступает в качестве ответчика.

# ОБОГАЩЕНИЕ СПИСКОВ КОНТРАГЕНТОВ СВЕДЕНИЯМИ ИЗ БАЗ ДАННЫХ ФНС

Переход к сервису обогащения подготовленного списка контрагентов (файл формата .xlsx) определенным набором сведений из баз данных ФНС осуществляется нажатием на ссылку **Агрегатор** в основном Меню сервиса

| Поиск | Агрегатор | 0                                      | оо "альфа" ( |
|-------|-----------|----------------------------------------|--------------|
|       |           | Ссылка для перехода в сервис Агрегатор |              |
|       |           |                                        | -            |

**Примечание:** Размер исходного файла должен удовлетворять следующим требованиям: столбцы - не более 30, строки - не более 1000, символов в ячейке - не более 1000).

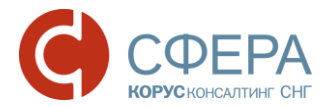

1. Нажмите кнопку **Загрузить** и выберите файл для загрузки или поместите файл в указанную область.

#### Агрегатор

Предоставление достоверных данных о конкурентах, партнерах и клиентах из баз данных ФНС

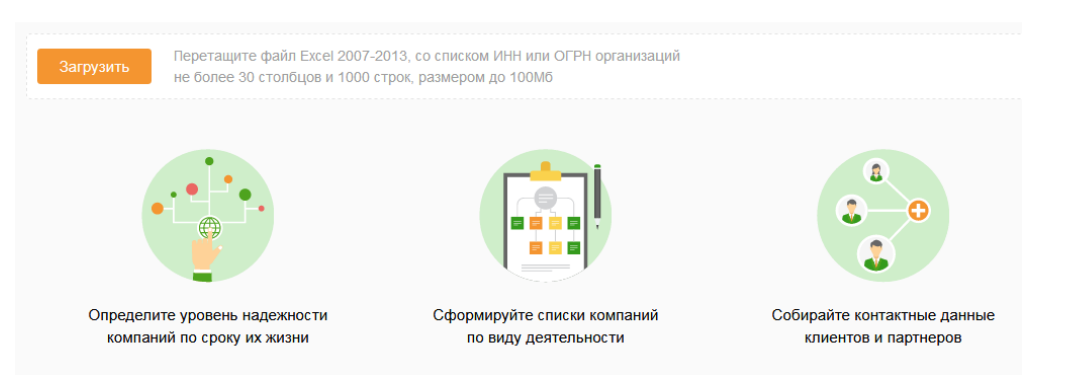

- 2. Задайте соответствие столбцов файла полям для поиска в базах данных ФНС:
  - а. Нажмите на столбец таблицы, по данным которого будет производится поиск;
  - b. В открывшемся окне кликните на соответствующее ему поле для поиска в базах данных ФНС.
- 3. Повторите действия пункта 2. для установки соответствия полей поиска (при необходимости).

Нажмите кнопку **Х Очистить поле** в заголовке столбца рядом с наименованием, чтобы снять соответствие.

- 4. Нажмите кнопку Продолжить.
- 5. Для добавления полей из баз данных ФНС в итоговую таблицу нажмите кнопку **Добавить поля**.

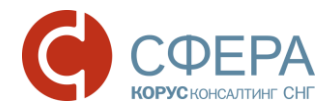

| 0                                                                                                    | Загрузка Ехсеі                                                                                                  | Снят                                                     | ь сооте                                                                     | ветствие                                                                                                    | Э                                                                                            | , котор                                 | ое соответств                                | ует ланн                                                                              | ым стопб                                                                                                    | ша                                                                                                    |                                       |    |
|----------------------------------------------------------------------------------------------------|----------------------------------------------------------------------------------------------------|----------------------------------------------------------|-----------------------------------------------------------------------------|----------------------------------------------------------------------------------------------------|----------------------------------------------------------------------------------------------|-----------------------------------------|----------------------------------------------|---------------------------------------------------------------------------------------|----------------------------------------------------------------------------------------------------|----------------------------------------------------------------------------------------------------|---------------------------------------|----|
| Выбери                                                                                               | те столби                                                                                                    | цы для                                                   | поиска                                                                      | <b>Q</b> Найти п                                                                                                    | юле по кл                                                                                    | пючевому                                | / слову                                      | Прос                                                                                  | тавить                                                                                                    | соответств                                                                                                    | ие                                    |    |
| <u>INM ИНН ×</u><br>0101007210<br>0101008937<br>0101009602<br>0101009747<br>0101009948<br>0101010171 | СЛТЕ NAME<br>Общество с ог<br>Общество с ог<br>Общество с ог<br>Общество с ог<br>Общество с ог<br>Общество с ог | граничен<br>граничен<br>граничен<br>граничен<br>граничен | OKVED<br>50.50<br>51.88<br>50.55<br>51.55.1<br>51.21.1<br>51.53.24<br>51.13 | Основные г<br>ОГРН<br>Дата присвое<br>КПП<br>Краткое наим<br>Полное наим<br>Код вида пре<br>Наименовани<br>Код по выбра<br>Пол<br>Код статуса I | поля<br>ения ОГР<br>иеновании<br>ненование<br>эдприним<br>ие вида п<br>анному кг<br>юридичес | Н<br>автельства<br>редприни<br>пассифик | а<br>мательства<br>атору<br>а по справочнику | Свед<br>дове<br>юрид<br>Вид д<br>ИНН<br>Наим<br>спрас<br>Наим<br>ОГРН<br>Конте<br>Имя | ения о лиц<br>ренности д<br>дического л<br>цалжностного<br>ненование ви<br>вочнику СКФЈ<br>енование дол<br>н<br>ктный телеф | е, имеющем пра<br>ействовать от им<br>ица<br>о лица по справочни<br>да должностного ли<br>под<br>пожности<br>хон | во без<br>иени<br>ку СКФЛЮЛ<br>ица по | •  |
| 0101010887                                                                                           | Общество с ог<br>Общество с ог                                                                                  | граничен<br>граничен                                     | 51.13<br>51.16                                                              |                                                                                                    |                                                                                              |                                         |                                              | 0.000                                                                                 |                                                                                                    |                                                                                                    | Отме                                  | на |
| 0101011464                                                                                           | Общество с ог                                                                                                   | граничен                                                 | 51.53.24                                                                    | 51                                                                                                    | 45.20                                                                                        | 45                                      | 3323                                         | 16526                                                                                 | 1929                                                                                                    | medium                                                                                                    | large                                 |    |
| <                                                                                                    | Оощества с ог                                                                                                   | граничен                                                 | 50.20                                                                       | 50                                                                                                    | 40.21.11                                                                                     | 46                                      | 903                                          | 2415                                                                                  | 1562                                                                                                    | large                                                                                                    | iarge<br>▶                            |    |

6. В открывшемся окне установите отметки для выбранных полей и нажмите кнопку **Сохранить**.

| Найти поле по ключевому слову         |                                                |  |
|---------------------------------------|------------------------------------------------|--|
| Основные поля                         | Сведения о лице, имеющем право без             |  |
| ОГРН                                  | доверенности действовать от имени              |  |
|                                       | юридического лица                              |  |
| дата присвоения ОГРН                  | Вид должностного лица по справочнику<br>СКФЛЮЛ |  |
| Краткое наименование                  | инн                                            |  |
| Код вида предпринимательства          | Наименование вида должностного лица по         |  |
| Наименование вида предпринимательства | справочнику СКФЛЮЛ                             |  |
| Код по выбранному классификатору      | Наименование должности                         |  |
| Пол                                   | огрн                                           |  |
|                                       | 📕 Контактный телефон                           |  |

- 7. Нажмите кнопку Продолжить.
- 8. Проверьте данные перед обработкой. При необходимости вернитесь на шаг назад и измените данные.
- 9. Укажите адрес электронной почты, на который будет направлен итоговый файл, в поле «Отправить файл на указанные e-mail».

**Примечание**: Нажмите кнопку **+ Добавить адрес** для отправки итогового файла нескольким адресатам. Можно указать до 10 дополнительных адресов электронной почты.

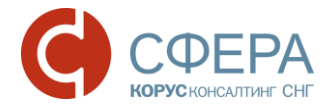

| Загрузка Excel        | O                  | Оараметры поиска                                    | Данные из ФНС                   | <u>0</u> >>     | <b>ЭХ ЭХ ЭХ ЭХ</b><br>Проверка и отправка |
|-----------------------|--------------------|-----------------------------------------------------|---------------------------------|-----------------|-------------------------------------------|
| Проверьте да          | нные пере          | ед обработкой                                       |                                 |                 |                                           |
| Использованы для п    | риска              |                                                     |                                 |                 |                                           |
| инн                   |                    |                                                     |                                 |                 |                                           |
|                       |                    | орПорукиФП ноникВирПоруки                           | op Do pwysty D u o star Do pwys | орПолицифП огру | op Do gwy (MD To go chou)                 |
| свдолжнФЛ.виддолжн    | свДолжнфл.инн      | свдолжнфл.наимвиддолжн<br>no.lastName свДолжнФЛ.фио | patronymic                      | свдолжнфлогрн   | свдолжнол.телефон                         |
| евдолжно-полчине      | end any united the | олозичине                                           | .putonyme                       |                 |                                           |
| Этправить файл        | на указанн         | ые e-mail                                           |                                 |                 |                                           |
|                       |                    |                                                     |                                 |                 |                                           |
| @esphere.ru           |                    |                                                     |                                 |                 |                                           |
| + Добавить адрес (0 и | 3 10)              |                                                     |                                 |                 |                                           |
|                       | '                  |                                                     |                                 |                 |                                           |
| ← Отправить           |                    |                                                     |                                 |                 |                                           |
|                       |                    |                                                     |                                 |                 |                                           |

#### 10. Нажмите кнопку Отправить.

Результат обработки будет отправлен на указанные адреса электронной почты. Время обработки зависит от загруженности сервиса.